# คู่มือการใช้งาน TK Online Library

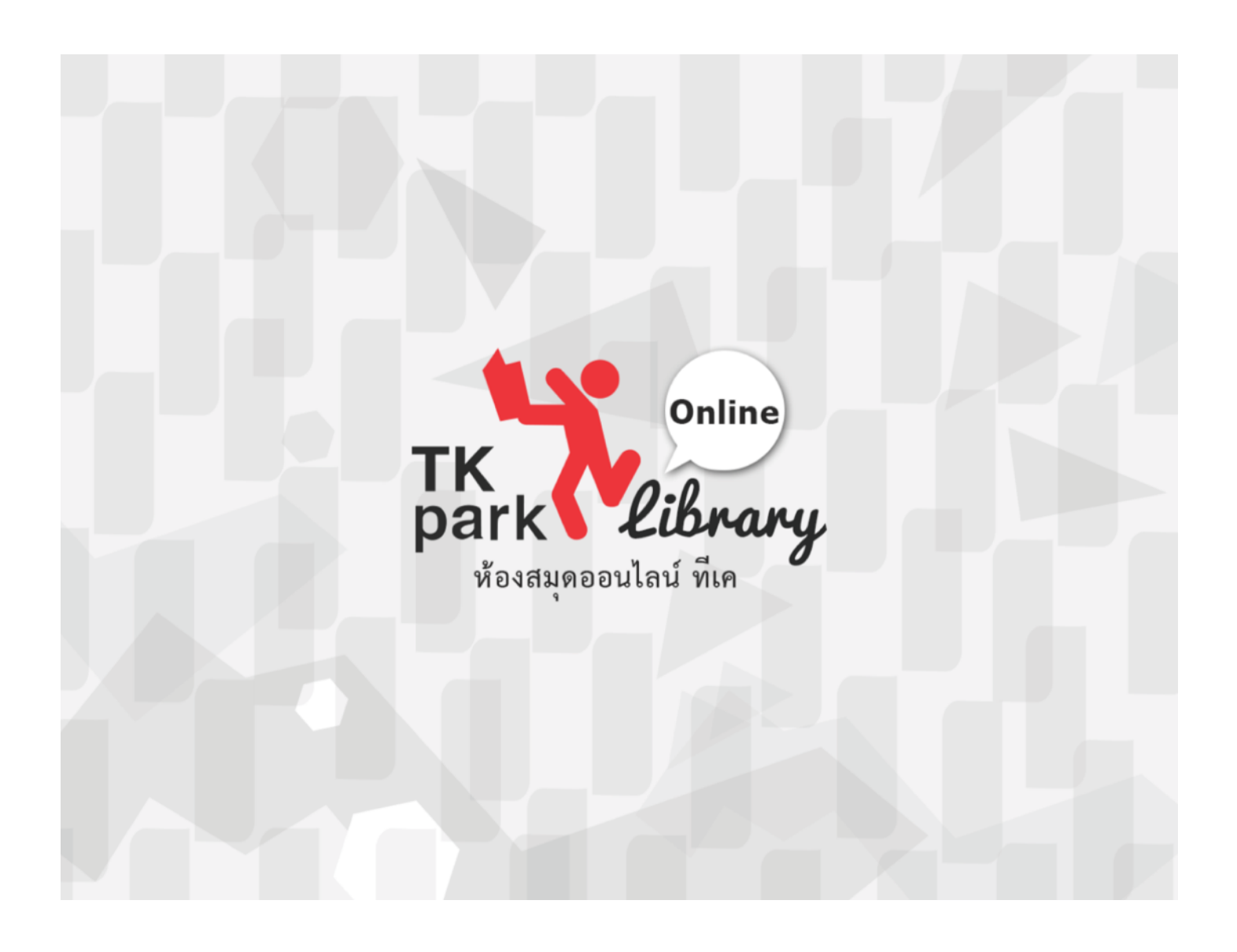

#### ลงทะเบียนเข้าใช้ระบบ TK Online Library

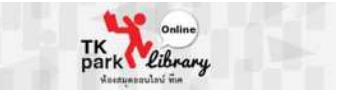

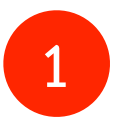

ดาวน์โหลดและติดตั้ง Application ผ่าน App Store (iOS) หรือ Google Play (Android) โดยสืบค้นคำว่า "TK park Online Library" เมื่อติดตั้งเรียบร้อยแล้วกดเข้า App "TK Library"

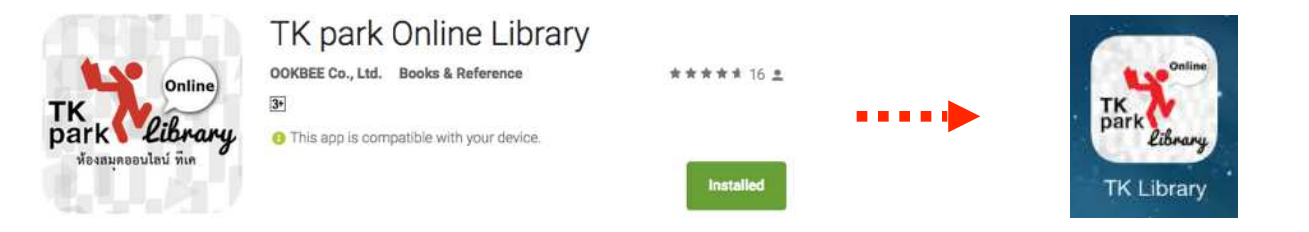

2

ลงทะเบียนโดยใช้ Username และ Password สมาชิก Digital TK ของท่าน

| Close                                                              |                                                                                       | Digital TK                                                                                         |                                                                                                   |
|--------------------------------------------------------------------|---------------------------------------------------------------------------------------|----------------------------------------------------------------------------------------------------|---------------------------------------------------------------------------------------------------|
| TK Park                                                            |                                                                                       |                                                                                                    | ไทย   EN                                                                                          |
|                                                                    | เข้าสู่ระบบเข่                                                                        | ชื่อใช้บัญชีผู้ใช้ TK Park ของคุณ                                                                  |                                                                                                   |
|                                                                    | ชื่อผู้ใช้                                                                            | ซื่อผู้ใช้                                                                                         |                                                                                                   |
|                                                                    | รหัสผ่าน                                                                              | รหัสผ่าน                                                                                           |                                                                                                   |
|                                                                    |                                                                                       | 🔵 ให้ฉันอยู่ในระบบต่อไป                                                                            |                                                                                                   |
|                                                                    |                                                                                       | ไม่สามารถเข้าสู่ระบบได้ใช่หรือไม่                                                                  |                                                                                                   |
|                                                                    | หากคุณไม่ได่<br>โฟลเดอร์ขย                                                            | รับอีเมลยืนยันการใช้งานภายใน 10 นาที กรุณา<br>ะของคุณหรือ ขออีเมลยืนยัน <mark>ขออีเมลยึนยัน</mark> | ตรวจสอบใน                                                                                         |
|                                                                    |                                                                                       |                                                                                                    |                                                                                                   |
| สมัครสมาชิก                                                        |                                                                                       |                                                                                                    | เข้าสู่ระบบ ยกเลิก                                                                                |
| <b></b>                                                            |                                                                                       |                                                                                                    |                                                                                                   |
| กด <mark>สมัครสมาชิก</mark> กรณีที่ท่านยัง<br>Digital TK เรียบร้อย | า <mark>สมัครสมาชิก</mark> กรณีที่ท่านยังไม่ได้เป็นสมาชิก<br>Digital TK เรียบร้อยแล้ว |                                                                                                    | <mark>เข้าสู่ระบบ</mark> กรณีที่ท่านกรอก Username และ<br>Password สมาชิก Digital TK เรียบร้อยแล้ว |

#### หน้าหลัก TK Online Library

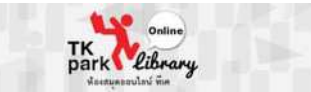

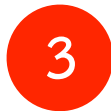

#### กดเลือกหนังสือที่ต้องการยืม หรือค้นหาชื่อหนังสือหรือนักเขียนที่ช่องค้นหา

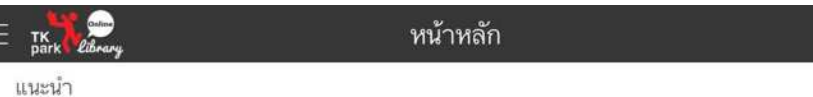

หนังสือ ใหม่

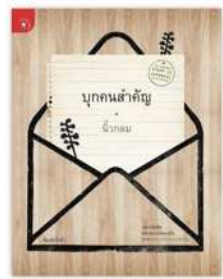

**บุกคนสำคัญ** นิวกลม

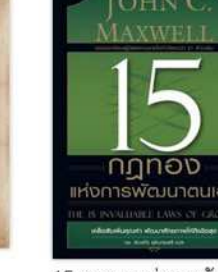

15 กฎทองแห่งการพัฒนา ตนเอง John C. Maxwell

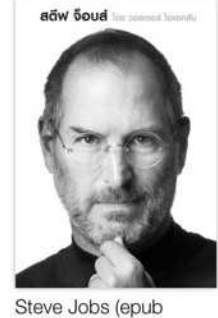

Steve Jobs (epub edition) วอลเตอร์ ไอแซคลัน (3 เล่ม...

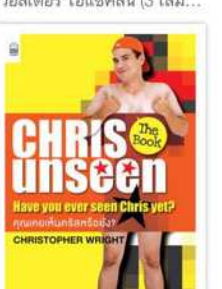

Chrisunseen คริสโตเฟอร์ ไรท์

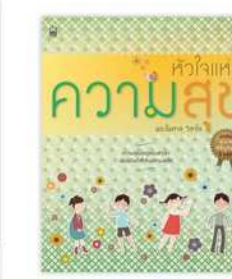

**หัวใจแห่งความสุข** พระไพศาล วิสาโล

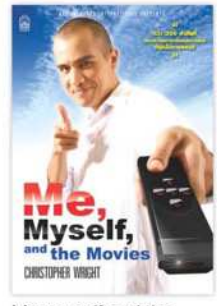

Me, myself and the movies Christopher Wright (คริส...

ดูทั้งหมด >

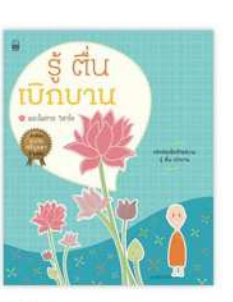

ร**ู้ ดื่น เบิกบาน** พระไพศาล วิสาโล

นิตยสารใหม่

รายการยืม

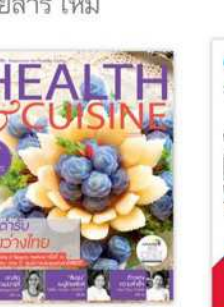

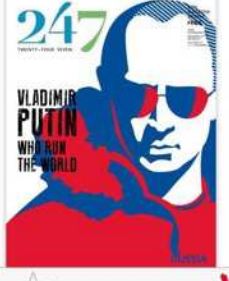

หน้าหลัก

ออดนิยม

สงบเย็นและเป็นประโยชน์

พระไพศาล วิสาโล

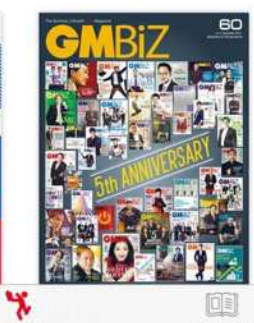

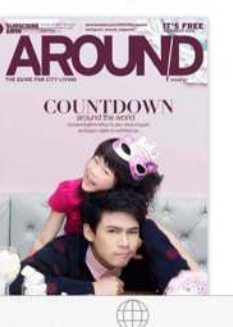

ดันหา

กดที่ปุ่ม หน้าหลัก เพื่อเลือกแสดงตาม ประเภทของสื่อ

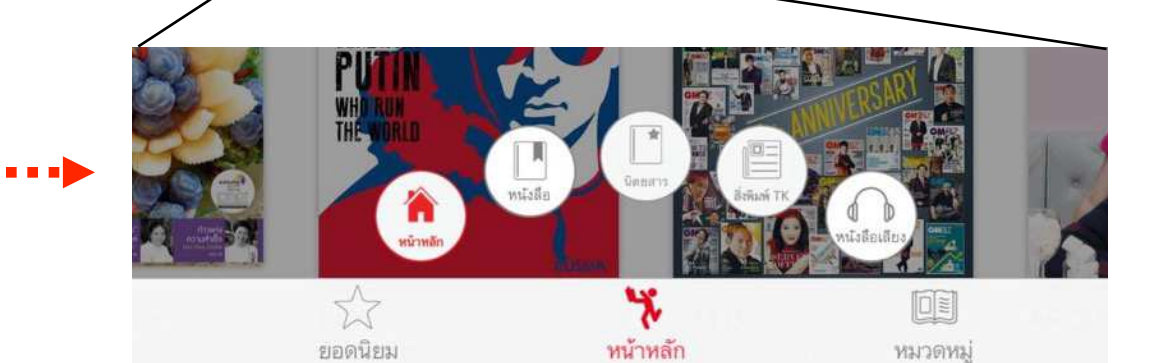

หมวดหมู่

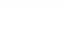

ดูทั้งหมด >

Q

#### การยืม - คืน หนังสือ TK Online Library

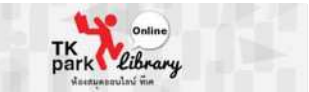

4

5

## เมื่อกดเข้าไปที่หน้าหนังสือแต่ละเล่มจะปรากฎข้อมูล

### < หนังสือใหม่

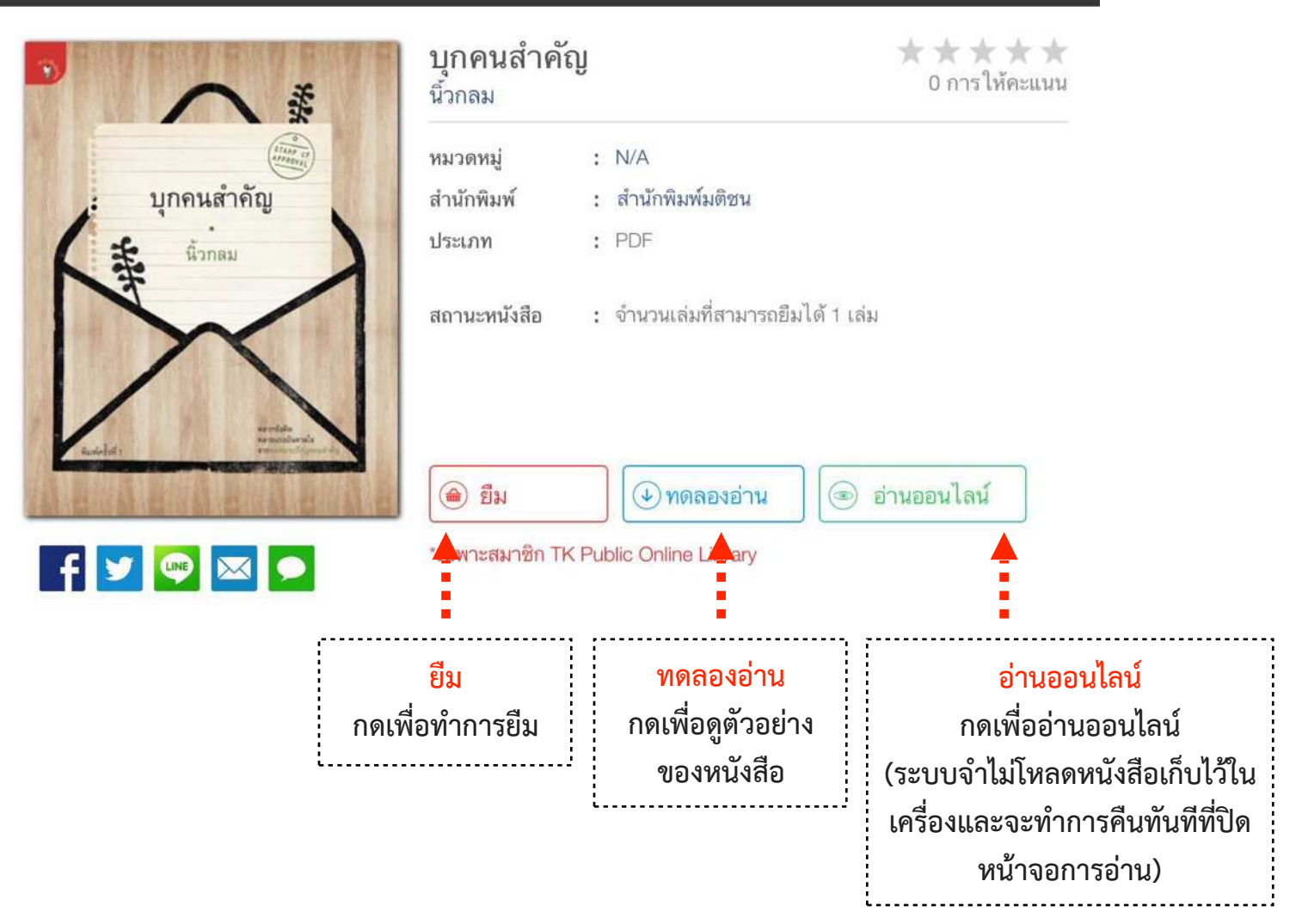

เมื่อกด <mark>ยืม</mark> หนังสือระบบจะเข้าหน้าอ่านหนังสือ และทำการโหลดหนังสือ เมื่อไม่ต้องการอ่าน ต่อให้แตะหน้าจอ 1 ครั้ง จะปรากฎ เมนูการอ่านจากนั้นกดเครืองหมาย "<" (มุมซ้ายบน)

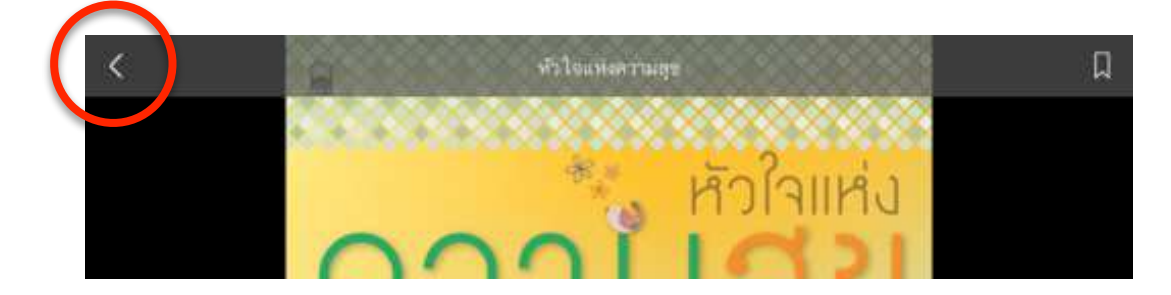

Q

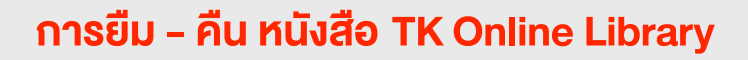

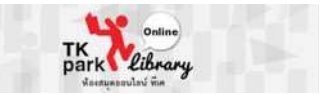

6

หนังสือที่ยืมจะถูกส่งเข้าเมนู "รายการยืม" จะแสดงข้อมูล ชื่อหนังสือ และกำหนดคืนหนังสือ

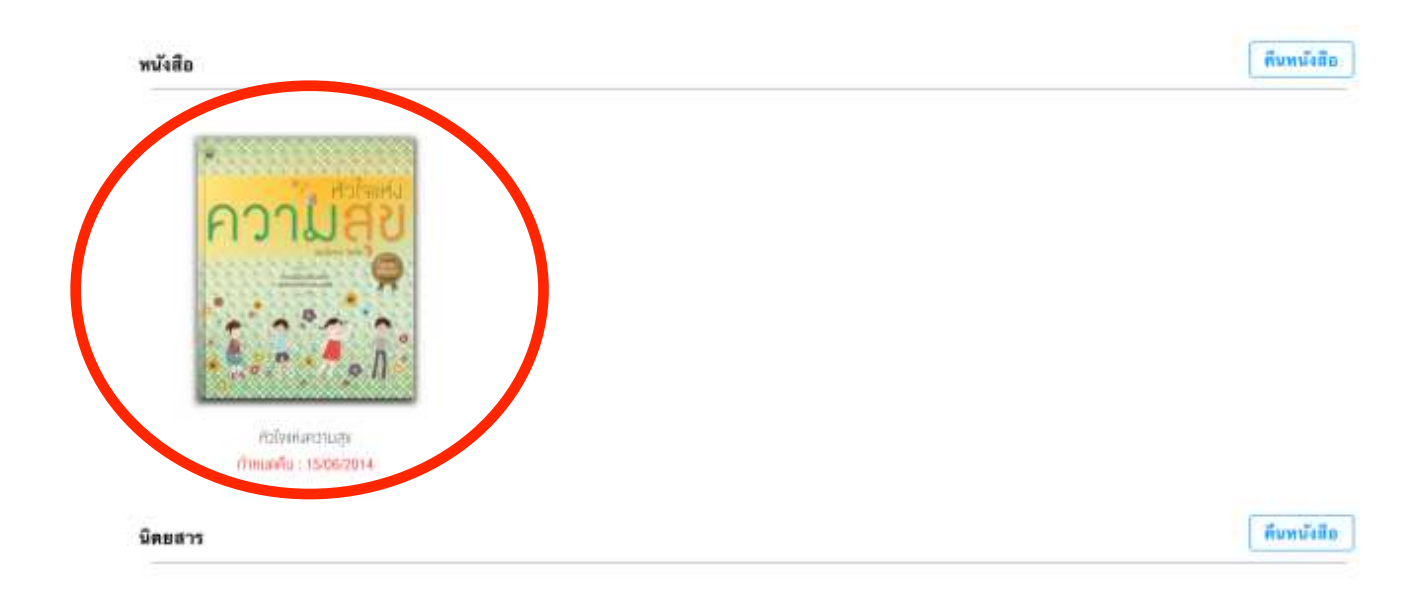

7

การคืนหนังสือ ให้กดปุ่ม "คืนหนังสือ" แล้วกดที่สัญลักษณ์ การคืนเหนือรูปหนังสือที่ต้องการคืน

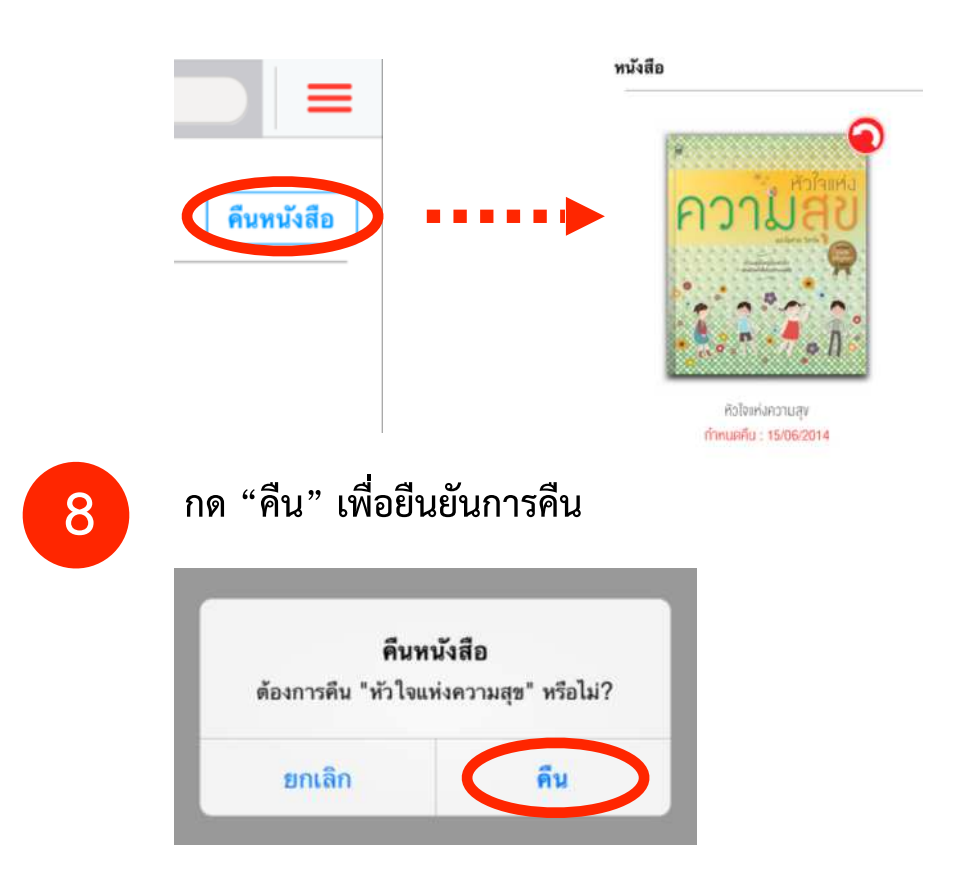